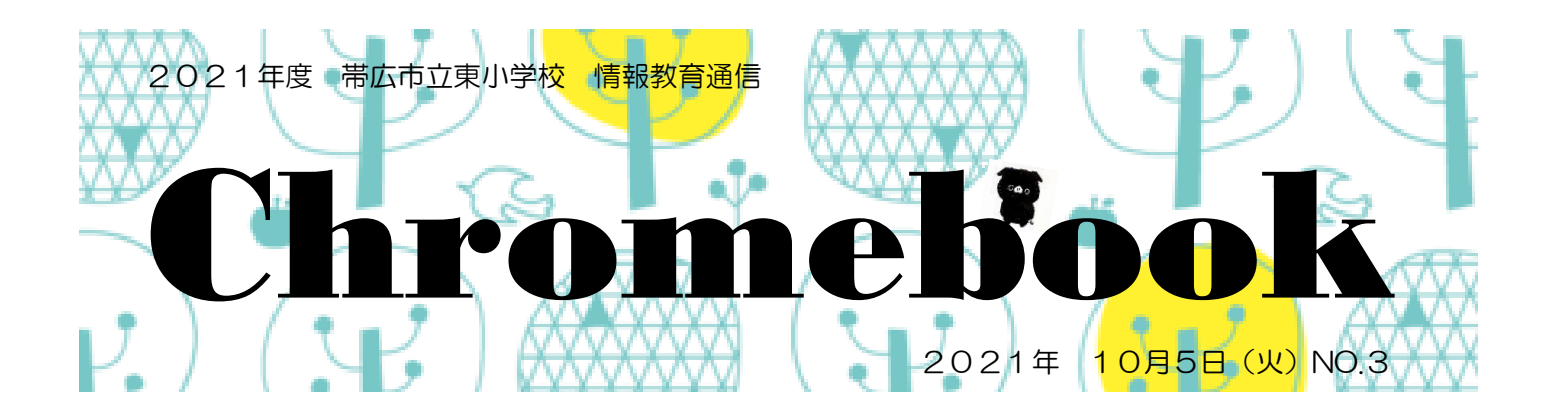

Chromebook 通信、第3号に記載した「手書き入力」の設定をお願いします。 ホーム画面、右下を確認し、以下の設定をしてください。

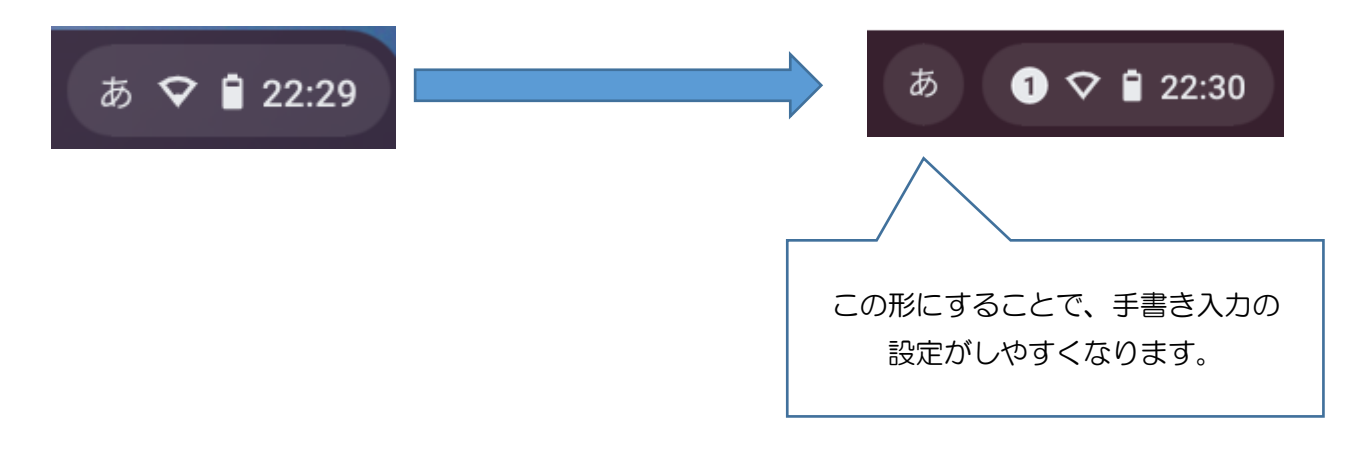

**手書き入力** 【設定方法】①設定を開き、詳細設定の「言語と入力方法」をクリック ②「入力方法」をクリック

③「シェルフに入力オプションを表示」を ON にする

| 設定                                | Q、 設定項目を検索      |      |
|-----------------------------------|-----------------|------|
| <> デベロッパー                         | ← 入力方法 <b>②</b> |      |
| 詳細設定 🔺                            | シェルフに入力オプションを表示 | 3 •  |
| <ul> <li>プライバシーとセキュリティ</li> </ul> | 入力方法            |      |
|                                   | 英数字(日本語)キーボード   | × 12 |
| ファイル                              | 日本語 有効          | ⊠ ×  |
| <b>骨</b> 印刷                       | + 入力方法を追加       |      |